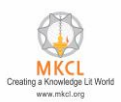

#### **Steps to Download and Paste Reference Material**

1. Go to Google chrome search — alcreadiness.mkcl.org

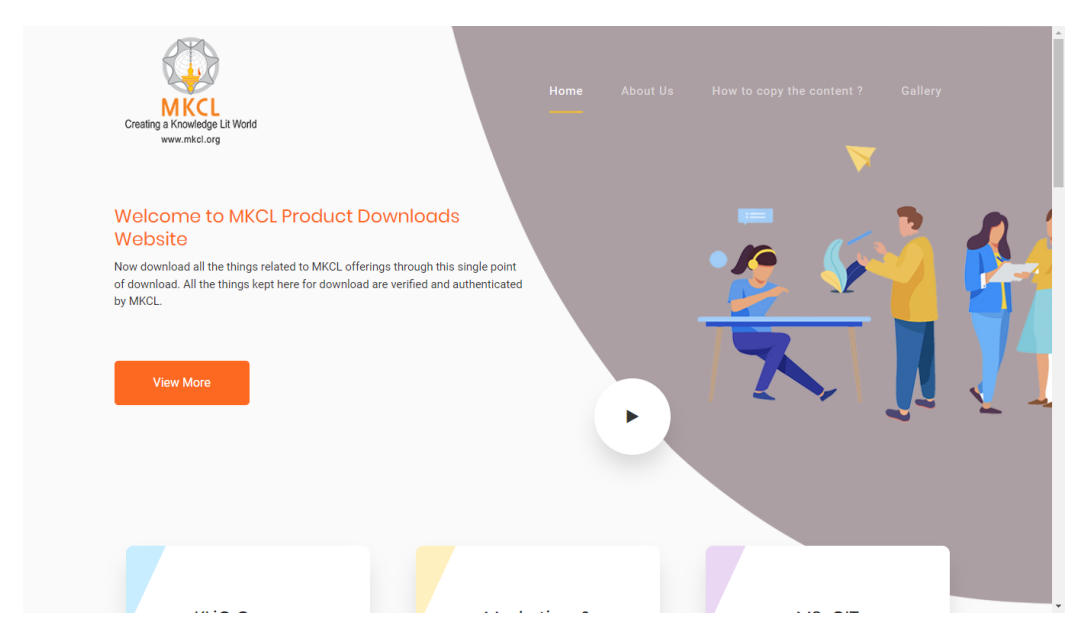

#### 2. Click on MS-CIT Downloads card

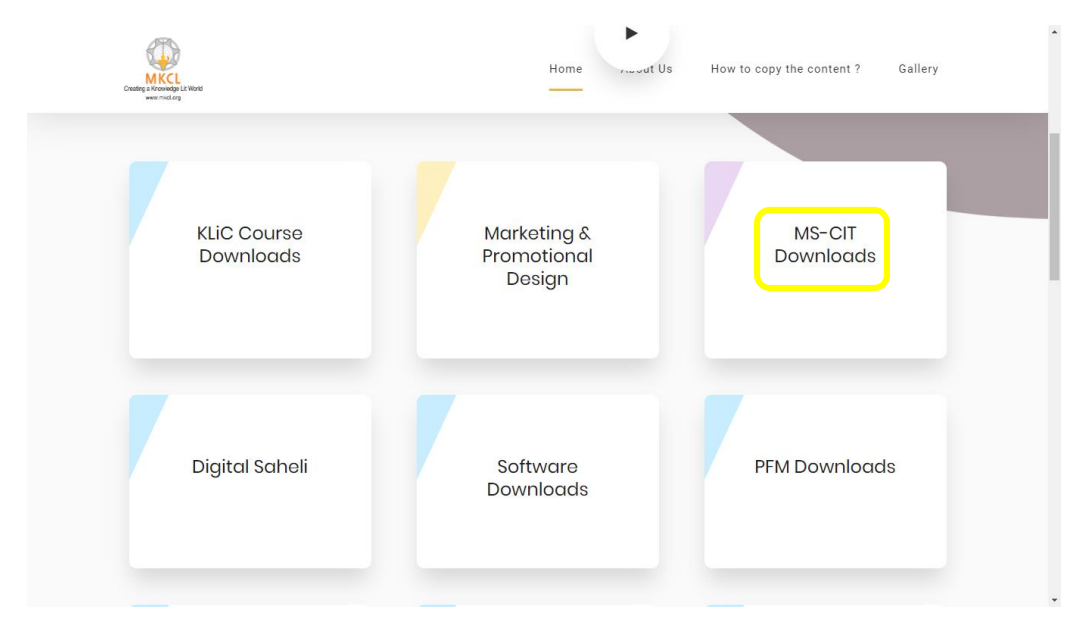

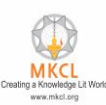

## 3. Click on MS-CIT Job Readiness Content 2023 card

|                            | About Us How to copy the content ? Gallery |
|----------------------------|--------------------------------------------|
| M                          | S-CIT Downloads                            |
| MS-CIT Course Content 2023 | MS-CIT Course Content 2022                 |
| E Fascia Board 2022        | MS-CIT Additional Content                  |
| Marketing Material 2021    | Important Documents                        |

### 4. Click on download button of reference material

| Catalog to Shockley Lu Wood<br>Wink and cing                      | Home       | About Us | How to copy the content ? | Gallery |
|-------------------------------------------------------------------|------------|----------|---------------------------|---------|
| MS-CIT Co                                                         | ourse Cont | ent 202  | 3 00 1                    |         |
| MS-CIT Job Readiness Content 2023                                 |            |          |                           |         |
| MS-CIT Job Readiness Reference Material 2023 (Marathi, Hindi & Er | nglish)    |          | Download                  |         |
| MS-CIT Job Readiness - Marathi Content 2023                       |            |          | Download                  |         |
| MS-CIT Job Readiness - Hindi Content 2023                         |            |          | Download                  |         |
| MS-CIT Job Readiness - English Content 2023                       |            |          | Download                  |         |

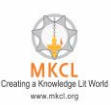

5. Alternatively, you can click the download all files button and choose any language folder.

| MS-CIT Job Readiness                      |     | Downlo  | ad all files |
|-------------------------------------------|-----|---------|--------------|
| ♠ >                                       |     |         |              |
| Name *                                    |     | Size    | Modified     |
| English                                   | ••• | 21.2 GB | 21 days ago  |
| Hindi                                     |     | 14.6 GB | 21 days ago  |
| Marathi                                   | *** | 14.5 GB | 21 days ago  |
| 3 folders                                 |     | 50.3 GB |              |
|                                           |     |         |              |
|                                           |     |         |              |
|                                           |     |         |              |
|                                           |     |         |              |
|                                           |     |         |              |
|                                           |     |         |              |
|                                           |     |         |              |
| Fileshare – a safe home for all your data |     |         |              |
|                                           |     |         |              |
| 6. Click on "show in folder"              |     |         |              |
| L D D T D D WINDads                       | •   | 0       |              |

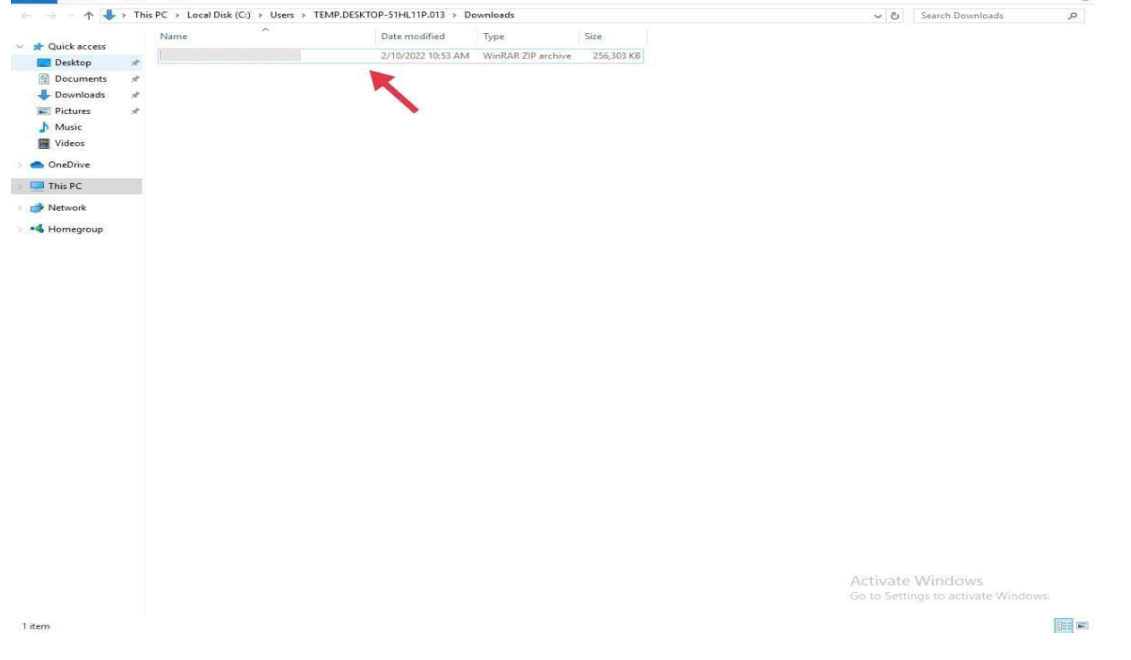

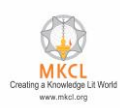

## 7. Click on extracted file

| 🕘 🕤 🛧 🔹 Thi                                                                    | s PC > Local Disk (C:) > User | rs > TEMP.DESKTOP-51HL11P.013 > Downloads                                                                                                    |                                                                               | 5 V      | Search Downloads 🔎 |
|--------------------------------------------------------------------------------|-------------------------------|----------------------------------------------------------------------------------------------------|-------------------------------------------------------------------------------|----------|--------------------|
| Quick access<br>Desktop #<br>Documents #<br>Downloads #<br>Pictures #<br>Music | Name                          | Date modified     Type       Open     Million and the set<br>SkyDrive Pro       7-Zip     CRC SHA       CRC SHA     Scan with Windows Defender                                                                                                    | Size<br>255,303 KB<br>> Open archive<br>Open archive<br>Ertract files.        | >        |                    |
| Videos<br>OneDrive<br>This PC                                                  |                               | Open with<br>Share with<br>Restore previous versions                                                                                                    | Extract Here Extract to "Tally_Ref_ERALive_2021\" Test archive Add to archive |          |                    |
| Network<br>Homegroup                                                           |                               | Date modified Type Size     Copen Copen   Visit Windows Defender Open archive   Open with CRC SHA   Share with Stata tile   Retore previous versions Stata tile   Copy Compress and email   Cut Compress to email   Cut Compress to email   Copy Compress to email   Coper Taily.Ref_ERALive_2021.7z* and email   Compress to "Taily.Ref_ERALive_2021.1zp" end email   Properties |                                                                               |          |                    |
|                                                                                |                               | Create shortcut<br>Delete<br>Rename                                                                                                    |                                                                               |          |                    |
|                                                                                |                               |                                                                                                    |                                                                               |          |                    |
|                                                                                |                               |                                                                                                    |                                                                               |          |                    |
|                                                                                |                               |                                                                                                    |                                                                               |          |                    |
|                                                                                |                               |                                                                                                    |                                                                               |          |                    |
|                                                                                |                               |                                                                                                    |                                                                               | Articoto | Mindows            |
|                                                                                |                               |                                                                                                    |                                                                               |          |                    |

8. Click on "dl" folder I click on "rc" folder select all content files (shortcut key: Ctrl+A) copy all content files.

| -> -> 🛧 📙 « Ti | EMP.DESKTOP-51H | HL11P.013 > Downloa | ds > 79d734a23fe2c9eae1ae1557 | a29a962f_0c15461 | ea53b8723f3794c | ¥8b785a6f8_ERAImpFiles → dl → rc → | ູ ບັ Search | i re |  |
|----------------|-----------------|---------------------|-------------------------------|------------------|-----------------|------------------------------------|-------------|------|--|
|                | Name            | <u>^</u>            | Date modified                 | Туре             | Size            |                                    |             |      |  |
| Quick access   | 00              |                     | 6/16/2021 11:23 AM            | File folder      |                 |                                    | ~           |      |  |
| Desktop 📌      | 0a              |                     | 6/16/2021 11:23 AM            | File folder      |                 | -                                  |             |      |  |
| Documents 📌    | Ob              |                     | 6/16/2021 11:23 AM            | File folder      |                 |                                    |             |      |  |
| Downloads *    | b0d             |                     | 6/16/2021 11:23 AM            | File folder      |                 |                                    |             |      |  |
| Pictures #     | 0e              |                     | 6/16/2021 11:23 AM            | File folder      |                 |                                    |             |      |  |
| Music          | Of              |                     | 6/16/2021 11:23 AM            | File folder      |                 |                                    |             |      |  |
| Videor         | 16              |                     | 6/16/2021 11:23 AM            | File folder      |                 |                                    |             |      |  |
| videos         | 1d              |                     | 6/16/2021 11:23 AM            | File folder      |                 |                                    |             |      |  |
| OneDrive       | le              |                     | 6/16/2021 11:23 AM            | File folder      |                 |                                    |             |      |  |
| This PC        | 1f              |                     | 6/16/2021 11:23 AM            | File folder      |                 |                                    |             |      |  |
| inste          | 02              |                     | 6/16/2021 11:23 AM            | File folder      |                 |                                    |             |      |  |
| Network        | 2a              |                     | 6/16/2021 11:23 AM            | File folder      |                 |                                    |             |      |  |
| Homeoroup      | 2b              |                     | 6/16/2021 11:23 AM            | File folder      |                 |                                    |             |      |  |
| romegroup      | 2c              |                     | 6/16/2021 11:23 AM            | File folder      |                 |                                    |             |      |  |
|                | 2d              |                     | 6/16/2021 11:23 AM            | File folder      |                 |                                    |             |      |  |
|                | 2e              |                     | 6/16/2021 11:23 AM            | File folder      |                 |                                    |             |      |  |
|                | 2f              |                     | 6/16/2021 11:23 AM            | File folder      |                 |                                    |             |      |  |
|                | 03              |                     | 6/16/2021 11:23 AM            | File folder      |                 |                                    |             |      |  |
|                | 3a              |                     | 6/16/2021 11:23 AM            | File folder      |                 |                                    |             |      |  |
|                | 3b              |                     | 6/16/2021 11:23 AM            | File folder      |                 |                                    |             |      |  |
|                | 3c              |                     | 6/16/2021 11:23 AM            | File folder      |                 |                                    |             |      |  |
|                | 3d              |                     | 6/16/2021 11:23 AM            | File folder      |                 |                                    |             |      |  |
|                | 3e              |                     | 6/16/2021 11:23 AM            | File folder      |                 |                                    |             |      |  |
|                | 3f              |                     | 6/16/2021 11:23 AM            | File folder      |                 |                                    |             |      |  |
|                | 04              |                     | 6/16/2021 11:23 AM            | File folder      |                 |                                    |             |      |  |
|                | - 4a            |                     | 6/16/2021 11:23 AM            | File folder      |                 |                                    |             |      |  |
|                | 📙 4b            |                     | 6/16/2021 11:23 AM            | File folder      |                 |                                    |             |      |  |
|                |                 |                     | 6/16/2021 11:23 AM            | File folder      |                 |                                    |             |      |  |
|                | - 4e            |                     | 6/16/2021 11:23 AM            | File folder      |                 |                                    |             |      |  |
|                | 🔜 4f            |                     | 6/16/2021 11:23 AM            | File folder      |                 |                                    |             |      |  |
|                | 05              |                     | 6/16/2021 11:23 AM            | File folder      |                 |                                    |             |      |  |
|                | Sa Sa           |                     | 6/16/2021 11:23 AM            | File folder      |                 |                                    |             |      |  |
|                | 5b              |                     | 6/16/2021 11:23 AM            | File folder      |                 |                                    |             |      |  |
|                | 5c              |                     | 6/16/2021 11:23 AM            | File folder      |                 |                                    |             |      |  |
|                | 5d              |                     | 6/16/2021 11:23 AM            | File folder      |                 |                                    |             |      |  |
|                | 5e              |                     | 6/16/2021 11:23 AM            | File folder      |                 |                                    |             |      |  |
|                | 5f              |                     | 6/16/2021 11:23 AM            | File folder      |                 |                                    |             |      |  |
|                | 6a              |                     | 6/16/2021 11:23 AM            | File folder      |                 |                                    |             |      |  |
|                | 6b              |                     | 6/16/2021 11:23 AM            | File folder      |                 |                                    |             |      |  |
|                | 6d              |                     | 6/16/2021 11:23 AM            | File folder      |                 |                                    |             |      |  |

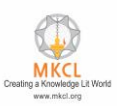

| × •          | TEM | P.DESKTOP-51HI 11P.013 > Dow          | inloads > 79d734a23fe2r9eae1ae1557 | a29a962f_0r15461 | ea53b8723f3794c98b785a6f8 F | RAImpFiles > dl > rc > | A Zi Search re   |  |
|--------------|-----|---------------------------------------|------------------------------------|------------------|-----------------------------|------------------------|------------------|--|
|              |     | Name                                  | Date modified                      | Туре             | Size                        |                        |                  |  |
| Quick access |     |                                       | C (1C (2023) 11 22 414             | Ph. Calif.       |                             |                        | ~                |  |
| Desktop      | 10  | 00                                    | 6/16/2021 11:23 AM                 | File folder      |                             |                        |                  |  |
| Documents    | #   | - Ob                                  | 6/16/2021 11:23 AM                 | File folder      |                             |                        |                  |  |
| Downloads    | *   | C C C C C C C C C C C C C C C C C C C | 0/10/2021 11:23 AM                 | File folder      |                             |                        |                  |  |
| Pictures     |     | 00                                    | 6/16/2021 11:23 AM                 | File folder      |                             |                        |                  |  |
| Music        |     | OF                                    | 6/16/2021 11:23 AM                 | File folder      |                             |                        |                  |  |
| WIGSIC       |     | 16                                    | 6/16/2021 11:22 AM                 | File folder      |                             |                        |                  |  |
| Videos       |     | 10                                    | 6/16/2021 11-23 AM                 | File folder      |                             |                        |                  |  |
| OneDrive     |     | 1.                                    | 5/15/2021 11-23 AM                 | File folder      |                             |                        |                  |  |
|              |     | 1f                                    | 6/16/2021 11:23 AM                 | File folder      |                             |                        |                  |  |
| This PC      |     | 02                                    | 6/16/2021 11:23 AM                 | File folder      |                             |                        |                  |  |
| Network      |     | 28                                    | 6/16/2021 11:23 AM                 | File folder      |                             |                        |                  |  |
|              |     | 2b                                    | 6/16/2021 11:23 AM                 | File folder      |                             |                        |                  |  |
| Homegroup    |     | 20                                    | 6/16/2021 11:23 AM                 | File folder      |                             |                        |                  |  |
|              |     | 2d                                    | 6/16/2021 11:23 AM                 | File folder      |                             |                        |                  |  |
|              |     | 20                                    | 6/16/2021 11:23 AM                 | File folder      |                             |                        |                  |  |
|              |     | 21                                    | 6/16/2021 11:23 AM                 | File folder      |                             |                        |                  |  |
|              |     | 03                                    | 6/16/2021 11:23 AM                 | File folder      |                             |                        |                  |  |
|              |     | 3a                                    | 6/16/2021 11:23 AM                 | File folder      |                             |                        |                  |  |
|              |     | 3b                                    | 6/16/2021 11:23 AM                 | File folder      |                             |                        |                  |  |
|              |     | 3c                                    | 6/16/2021 11:23 AM                 | File folder      |                             |                        |                  |  |
|              |     | 3d                                    | 6/16/2021 11:23 AM                 | File folder      |                             |                        |                  |  |
|              |     | 3e                                    | 6/16/2021 11:23 AM                 | File folder      |                             |                        |                  |  |
|              |     | 3f                                    | 6/16/2021 11:23 AM                 | File folder      |                             |                        |                  |  |
|              |     | 04                                    | 6/16/2021 11:23 AM                 | File folder      |                             |                        |                  |  |
|              |     | 4a                                    | 6/16/2021 11:23 AM                 | File folder      |                             |                        |                  |  |
|              |     | 4b                                    | 6/16/2021 11:23 AM                 | File folder      |                             |                        |                  |  |
|              |     | 4d                                    | 6/16/2021 11:23 AM                 | File folder      |                             |                        |                  |  |
|              |     | 4e                                    | 6/16/2021 11:23 AM                 | File folder      |                             |                        |                  |  |
|              |     | 41                                    | 6/16/2021 11:23 AM                 | File folder      |                             |                        |                  |  |
|              |     | 05                                    | 6/16/2021 11:23 AM                 | File folder      |                             |                        |                  |  |
|              |     | 5a                                    | 6/16/2021 11:23 AM                 | File folder      |                             |                        |                  |  |
|              |     | 5b                                    | 6/16/2021 11:23 AM                 | File folder      |                             |                        |                  |  |
|              |     | 5c                                    | 6/16/2021 11:23 AM                 | File folder      |                             |                        |                  |  |
|              |     | 5d                                    | 6/16/2021 11:23 AM                 | File folder      |                             |                        |                  |  |
|              |     | 5e                                    | 6/16/2021 11:23 AM                 | File folder      |                             |                        |                  |  |
|              |     | 51                                    | 6/16/2021 11:23 AM                 | File folder      |                             |                        |                  |  |
|              |     | <u>6a</u>                             | 6/16/2021 11:23 AM                 | File folder      |                             |                        | Activate Windows |  |
|              |     | 6b                                    | 6/16/2021 11:23 AM                 | File folder      |                             |                        |                  |  |
|              |     | 6d                                    | 6/16/2021 11:23 AM                 | Filefolder       |                             |                        |                  |  |

9. In content drive click on "ERAImpFiles" click on "dl" folder click on "rc" folder paste copied folder.

# **Done!** You have successfully pasted the reference material in the correct location.